## State Employee Registration for a My.Delaware.Gov Identity

1. Using an Internet Browser (Edge, Chrome, etc.), visit https://my.delaware.gov/ DON'T type anything in the two blanks —

Just Click on the blue Sign Up link at the bottom.

| <b>my</b> .delaware.gov                                                                                                    |                                                                                                    | my delaware.gov                |                       |
|----------------------------------------------------------------------------------------------------|----------------------------------------------------------------------------------------------------|--------------------------------|-----------------------|
| Welcome to                                                                                                    |                                                                                                    |                                |                       |
| my.delaware.gov!                                                                                                    |                                                                                                    |                                |                       |
| Delaware is improving security,<br>transitioning from each system requiring                                                                                                    |                                                                                                    | Sign In                        | - Andrews             |
| its own username and password to having<br>a new single authentication method. Your                                                                                                    | and the second second se | Email                          |                       |
| single ID validates who you are to the<br>different state systems and applications.                                                                                                    |                                                                                                    | L                              | and the second second |
| When you login, you will see a single view with your applications access. The new                                                                                                    |                                                                                                    | Password                       |                       |
| intelligent solution leverages modern<br>technologies like artificial intelligence (AI)<br>to secure citizen accounts and state<br>resources, requiring additional validations<br>that only you will have. |                                                                                                    | Remember me                    |                       |
| Secure access to all state resources                                                                                                    |                                                                                                    | Need hele                      |                       |
| <ul> <li>Single account to access<br/>applications</li> </ul>                                                                                                    |                                                                                                    | Don't have an account? Sign up | all and a second      |
|                                                                                                    |                                                                                                    |                                |                       |

2. Complete the registration form **using the same Home email** as you put in your Employee Personal Information (above), and click the blue Register button.

3. You will need to be able to **access that Home email account to read/respond to email** on the same computer to finish and activate your my.delaware.gov registration.

As long as your name and home email match what is in Employee Self Service, **in 48 hours you will see your Employee Self Service tile** AND any other tiles assigned to you.

| Email *                                   |                             |   |
|-------------------------------------------|-----------------------------|---|
| Password *                                |                             |   |
| Primary phone                             |                             |   |
| Legal First name                          | *                           |   |
| Legal Middle nar                          | me                          |   |
| Legal Last name                           | *                           |   |
| Street address *                          |                             |   |
| City *                                    |                             |   |
| Zip code *                                |                             |   |
| State                                     | Delaware                    | • |
| Country                                   | USA                         | • |
| * indicates require                       | ed field                    |   |
| a <b>te</b><br>ountry<br>ndicates require | Delaware<br>USA<br>ed field | • |